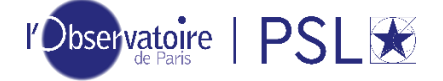

#### **GUIDE UTILISATEUR/UTILISATRICE**

#### PLATEFORME DES APPELS D'OFFRES DU CONSEIL SCIENTIFIQUE DE L'OBSERVATOIRE DE PARIS

Cette plateforme est réservée aux agents de l'Observatoire de Paris disposant d'identifiants LDAP.

Rendez-vous à l'adresse : <u>https://appels-offres-cs.obspm.fr/</u> :

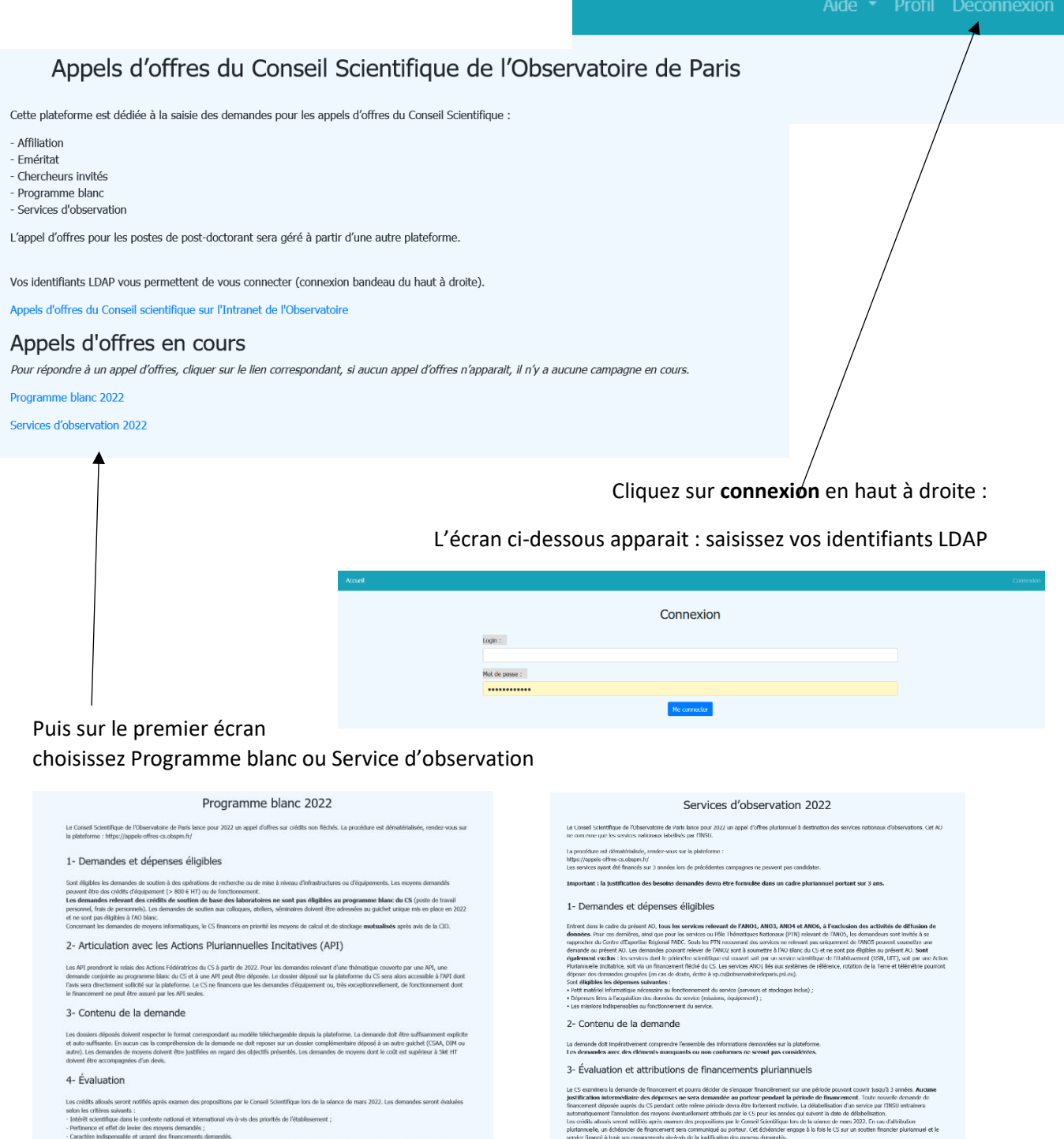

sofor is colleres subants : - Indiffer sourching uses in constant endoor of international via a via day provide de l'établissement ; - Portances et effet de levier des meyores demandés ; - Concelor indegronauties et upant de Minaconer d'annandés. Les credit allouis devrant impediativement être conseminé en 2022 sans possibilité de report (palement des factures effectué avant le 31 décembre de l'année d'azz, d'indrée de comptabilité publique). **5 - Calendrier** - 15 décembre 2021 : ouverture de l'application ; - 10 feiner 2022 (source miniat) : Time d'a dépôt des demandes, La plateforme ne sons plan accossible aux demandeurs ; - 20 l'etimer 3 anne (avant miniat) : Time du service de la ded. La plateforme ne sons plan accossible aux consulté après is 1 mar 2022 (seinut).

V

ndre à l'appel d'offres, cliquer sur ce lien : R

S dicensitie 2021; coverture de l'application;
If Neur 2022 (Don't mout); if so utilité des demandes: La plandament estera plus accessible aux demandeurs;
If Neur 2022 (Don't mout); if so utilité des demandes: La plandament estera plus accessible aux demandeurs;
If Neur 2022 (neur contraction); accessible aux demandeurs;
Neur 2022 (neur contraction); accessible aux demandeurs;
Neur 2022 (neur contraction); accessible aux demandeurs;
Neur 2022 (neur contraction); accessible aux demandeurs;
Neur 2022 (neur contraction); accessible aux demandeurs;
Neur 2022 (neur contraction); accessible aux demandeurs;
Neur 2022 (neur contraction); accessible aux demandeurs;
Neur 2022 (neur contraction); accessible aux demandeurs;
Neur 2022 (neur contraction); accessible aux demandeurs;
Neur 2022 (neur contraction); accessible aux demandeurs;
Neur 2022 (neur contraction); accessible aux demandeurs;
Neur 2022 (neur contraction); accessible aux demandeurs;
Neur 2022 (neur contraction); accessible aux demandeurs;
Neur 2022 (neur contraction); accessible aux demandeurs;
Neur 2022 (neur contraction); accessible aux demandeurs;
Neur 2022 (neur contraction); accessible aux demandeurs;
Neur 2022 (neur contraction); accessible aux demandeurs;
Neur 2022 (neur contraction); accessible aux demandeurs;
Neur 2022 (neur contraction); accessible aux demandeurs;
Neur 2022 (neur contraction); accessible aux demandeurs;
Neur 2022 (neur contraction); accessible aux demandeurs;
Neur 2022 (neur contraction); accessible aux demandeurs;
Neur 2022 (neur contraction); accessible aux demandeurs;
Neur 2022 (neur contraction); accessible aux demandeurs;
Neur 2022 (neur contraction); accessible aux dem

V

automizment formation des moyes dontailement attributes per les Opan les annes qui senant à des de disbelletion. Ins cristils automizment formation des moyes dontailement attributes per les dontailes des las distributes des automizment des la control finandes automizment al les dontailement attributes des automizments automizment des las des automizment des automizments have au regenerante inselvant les hautomizments automizments automizment automizment des automizment automizment des automizment al les dontailes automizments automizments automizment automizment automizment protectura automizment al les dontailes automizments automizments automizment automizment automizment protectura automizment al les dontailes des automizments automizment automizment automizment automizment automizment protectura automizment al les dontailes des compatibilités automizments automizment automizment automizment protectura automizment al les dontailes des compatibilités automizments automizment automizment automizment automizment protectura automizment al les dontailes des compatibilités automizment automizment automizment automizment automizment protectura automizment al les dontailes des compatibilités automizment automizment automizment al les dontailes automizment automizment al les dontailes des compatibilités automizment automizment automizment automizment automizment automizment alles protectura automizment al les dontailes des compatibilités automizment automizment au

Cliquez sur répondre à l'appel d'offres sur celui qui vous intéresse

4- Calendrier :

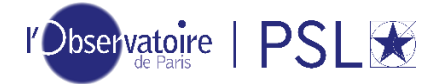

Vous arrivez sur le formulaire à remplir

Les correspondant(e)s des unités (porteurs des demandes) saisissent les demandes, les informations obligatoires sont signalées par un astérisque.

- Les 5 premiers champs se remplissent automatiquement (identifiant date nom-prénomemail)
- Menu déroulant pour le choix de l'unité
- Menu déroulant SNO (uniquement AO SO)
- Indiquer le titre du projet
- Fournir un résumé du projet (uniquement pour AO programme blanc)
- Télécharger le modèle de formulaire (.doc) le renseigner et enregistrer en format PDF avant de le redéposer sur la plateforme.
- Indiquer si votre projet concerne une demande de moyen informatique, si oui, le CS sollicitera l'avis de la CIO.
- Indiquer si votre projet soumet une demande à une ou plusieurs API, si oui indiquer la ou les API concernée (s). Le CS sollicitera l'avis de la ou des API (uniquement pour AO - programme blanc)

# **TABLEAUX DEMANDES BUDGETAIRES**

## Pour l'AO PROGRAMME BLANC

Vous devez saisir vos demandes budgétaires dans deux tableaux, l'un concerne la demande au CS, l'autre le budget global du projet et les autres financeurs. Dans ce second tableau, les informations du budget demandé au CS (premier tableau) seront automatiquement intégrées.

**Enregistrer**, vous pouvez revenir sur votre demande pour la compléter mais elle n'est pas transmise au CS, pour la transmettre, il faut cliquer sur **Valider et transmettre**.

Enregistrer

Valider et transmettre

<u>Si le dossier est complet</u>, vous recevez un mail « Dossier déposé - appel d'offres Programme blanc 2022 du CS» vous informant que le dossier est complet.

<u>Si le dossier est incomplet</u> : un message s'affiche en haut du formulaire, vous indiquant s'il s'agit d'un champ ou d'une pièce manquante à télécharger. Vous pouvez enregistrer et revenir plus tard pour compléter le dossier, vous retrouver le formulaire dans le bandeau du haut :

| Répondre à un appel d'offres - Espace des |          |
|-------------------------------------------|----------|
| Liste des appels d'offres                 |          |
| Mes candidatures - demandes d'affiliation |          |
| Mes candidatures - chercheurs invités     |          |
| Mes candidatures - programme blanc        |          |
| Mes candidatures - services d'observation | <u> </u> |

cliquez sur mes candidatures

Vous arrivez sur une page listant les candidatures que vous avez déposées et vous informant des pièces manquantes, cliquez sur la candidature à compléter sans oublier d'enregistrer et de transmettre si le dossier est complet.

Vous serez relancé une seule fois par email : « Dossier en attente – appel d'offres appel d'offres Programme blanc 2022 du CS » pour compléter le dossier.

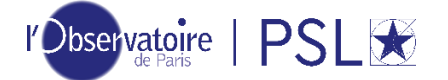

## Pour l'AO Services d'observation

Pour les demandes au CS, vous devez remplir 3 tableaux, un par année. Puis, si cela est pertinent vous pouvez saisir des informations dans le tableau budget global. Dans ce second tableau, les informations du budget demandé au CS seront automatiquement intégrées. Enregistrer, vous pouvez revenir sur votre demande pour la compléter mais elle n'est pas transmise au CS, pour la transmettre, il faut cliquer sur Valider et transmettre.

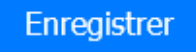

Valider et transmettre

<u>Si le dossier est complet</u>, vous recevez un mail « Dossier déposé - appel d'offres Service d'observation 2022 du CS » vous informant que le dossier est complet.

<u>Si le dossier est incomplet</u> : un message s'affiche en haut du formulaire, vous indiquant s'il s'agit d'un champ ou d'une pièce manquante à télécharger. Vous pouvez enregistrer et revenir plus tard pour compléter le dossier, vous retrouver le formulaire dans le bandeau du haut :

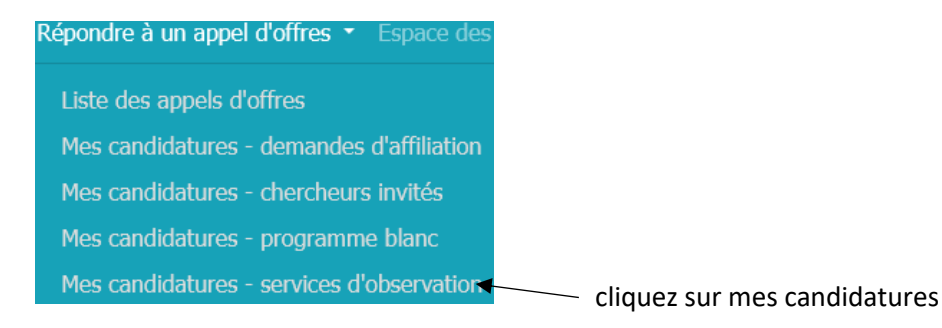

Vous arrivez sur une page listant les candidatures que vous avez déposées et vous informant des pièces manquantes, cliquez sur la candidature à compléter sans oublier d'enregistrer et de transmettre si le dossier est complet.

Vous serez relancé une seule fois par email : « Dossier en attente – appel d'offres appel d'offres Services d'observation 2022 du CS » pour compléter le dossier.

## L'espace responsables d'API et CIO

Réservé aux responsables des API et de la DIO qui doivent déposer un avis.

Vous avez reçu un email : « Attente de votre avis - appel d'offres Programme blanc 2022 du CS » ou « Attente de votre avis - appel d'offres Services d'observation 2022 du CS ».

Suivez les indications du message que vous avez reçu

Espace des responsables CIO

Programmes blancs du CS

Services d'observation

Espace des responsables d'API Programmes blancs du CS

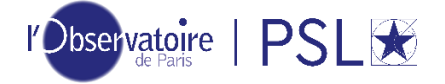

Dans l'espace des responsables d'API et CIO (bandeau du haut), accéder aux demandes en attentes.

Dans la liste, cliquer sur le numéro de la demande, vous êtes dans le formulaire, vous devez saisir votre avis en bas du formulaire

| Avis API ou CIO    | <i>I</i> . |  |
|--------------------|------------|--|
| Enregistrer l'avis |            |  |

## Vous devez ENREGISTRER pour transmettre votre avis

## vous recevez un email :de confirmation

Si vous ne saisissez pas les avis qui vous sont demandés, vous serez relancé une seule fois par email.

Vous pouvez également télécharger les dossiers en PDF si nécessaire dans votre espace des responsables d'API et CIO